## App 端如何在通讯录界面查看船员考核(文档)

1、用户登录互海通 App 端, 切换到通讯界面, 点击"船员" (步骤 1) 进入船员列表, 当前页面显示的是所有船舶的所有船员。可以通过筛 选船舶、职位或者点击右上角"放大镜"图标输入船员姓名或身份证号 码找到目标船员(步骤 2), 点击目标船员查看船员详细信息(步骤 3)。

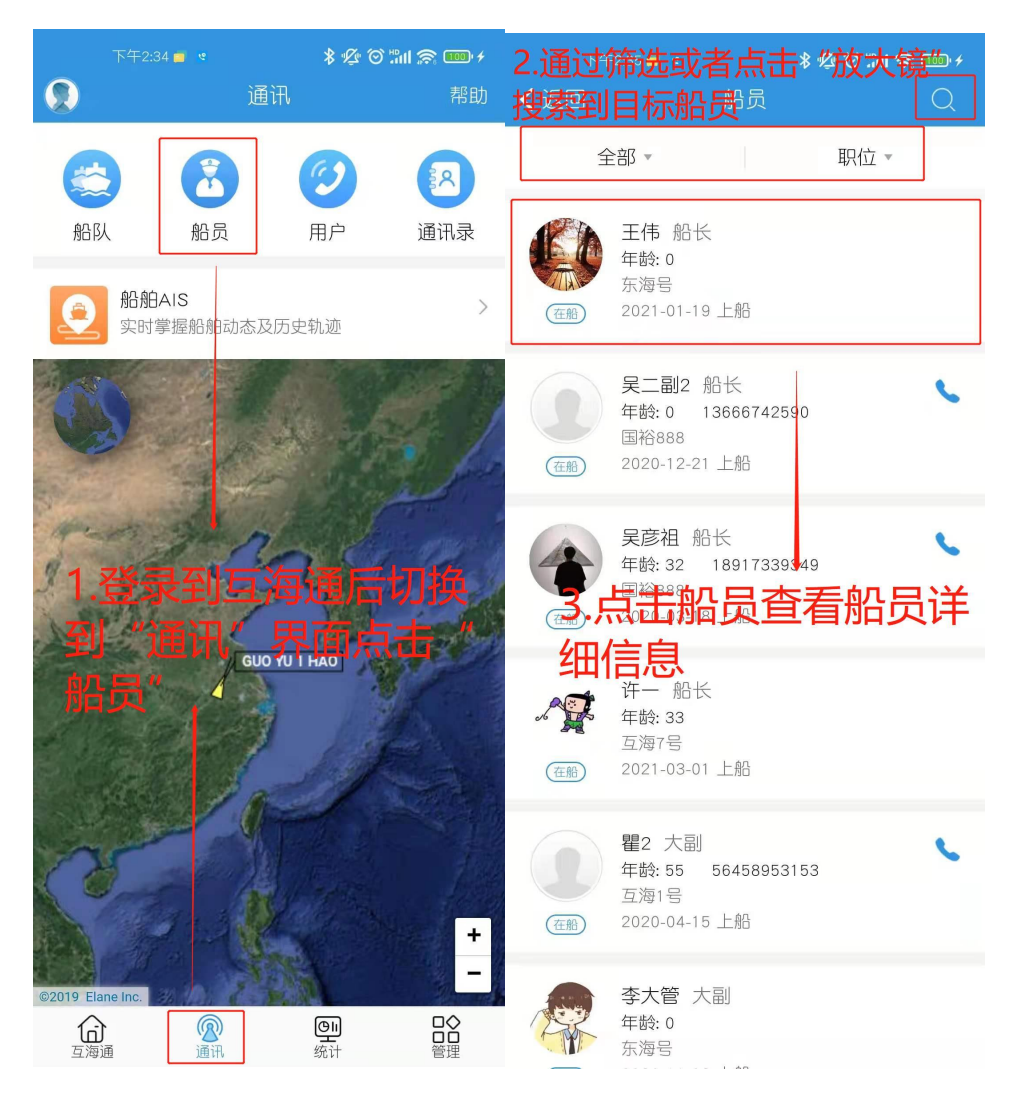

2、切换到"船员考核"界面,点击需要查看的考核查看考核详情(步骤4),包括考核类型、考核状态、考核评分等信息,如果需要可以进行"作废"操作(步骤5)。

| 下午2:36 🝵 🔹 🛛 🗍 🦧 🎯 📶 🙈 🚥 🗲                             | ┍╪╪                                                                                               |
|--------------------------------------------------------|---------------------------------------------------------------------------------------------------|
| ✔返回 船员信息                                               |                                                                                                   |
| 个人信息 银行卡 船员西书 船员考核<br>切换到"船员考核"界面                      | 王伟,试用考核 考核类型 考核完成 船舶:东海号卿位:船长                                                                     |
| 船长                                                     | 身份证号: 420881198508107899                                                                          |
| 考核ok: 5       考核详情 ><br>聘用意见: 聘用<br>船舶: 东海号/考核类型: 试用考核 | 在船时间: 190天 (2021-01-19 <sup>-</sup> 至今)<br>创建时间: 2021-01-21 01:00:03<br>考核原因: 上船期满 1 日系统自动创建 试用考核 |
| 在船时间: 2021-01-19 <sup>-</sup> 至今                       | · 行 (水小心)<br>评价者:施亮 海务经理<br>2021-03-18 17:29:19                                                   |
|                                                        | 考核ok                                                                                              |
|                                                        | ★ ★ ★ ★ ★ {5颗星                                                                                    |
| 1 比列雷西本美的老                                             | 好                                                                                                 |
|                                                        | 智尤其他评价                                                                                            |
| <u> </u>                                               | 5. 查着考核详细,还可                                                                                      |
|                                                        | 對以进行作废处理                                                                                          |
|                                                        |                                                                                                   |
|                                                        | 同意可以的                                                                                             |
|                                                        |                                                                                                   |
|                                                        | 考核进度                                                                                              |
|                                                        | • 🔮 系统 申请<br>2021-01-21 01:00:03                                                                  |
|                                                        | 作废                                                                                                |

3、用户还可以通过另一种途径找到需查看的船员考核。用户登录互 海通后,切换到"通讯"界面,点击"船队",选择需查看船员所在船舶 (步骤 1-2),默认进入的是船舶信息页面,切换到"船员列表",显 示的是当前船舶所有在船船员,点击需要查看的船员(步骤 3)。

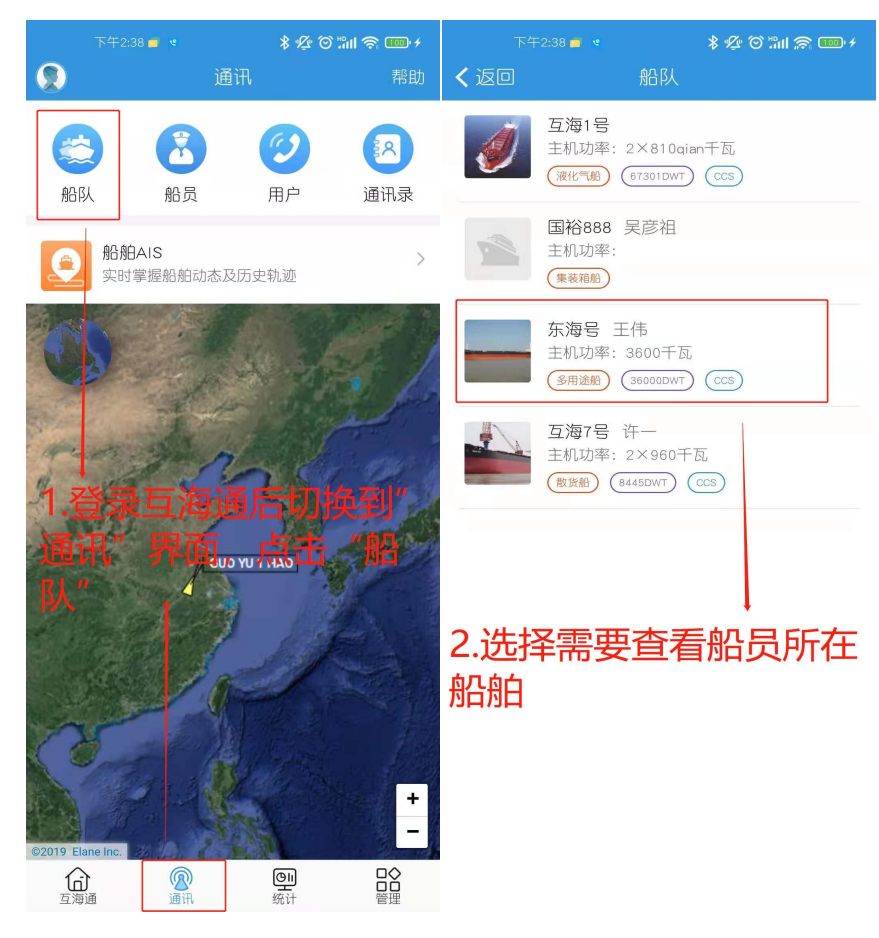

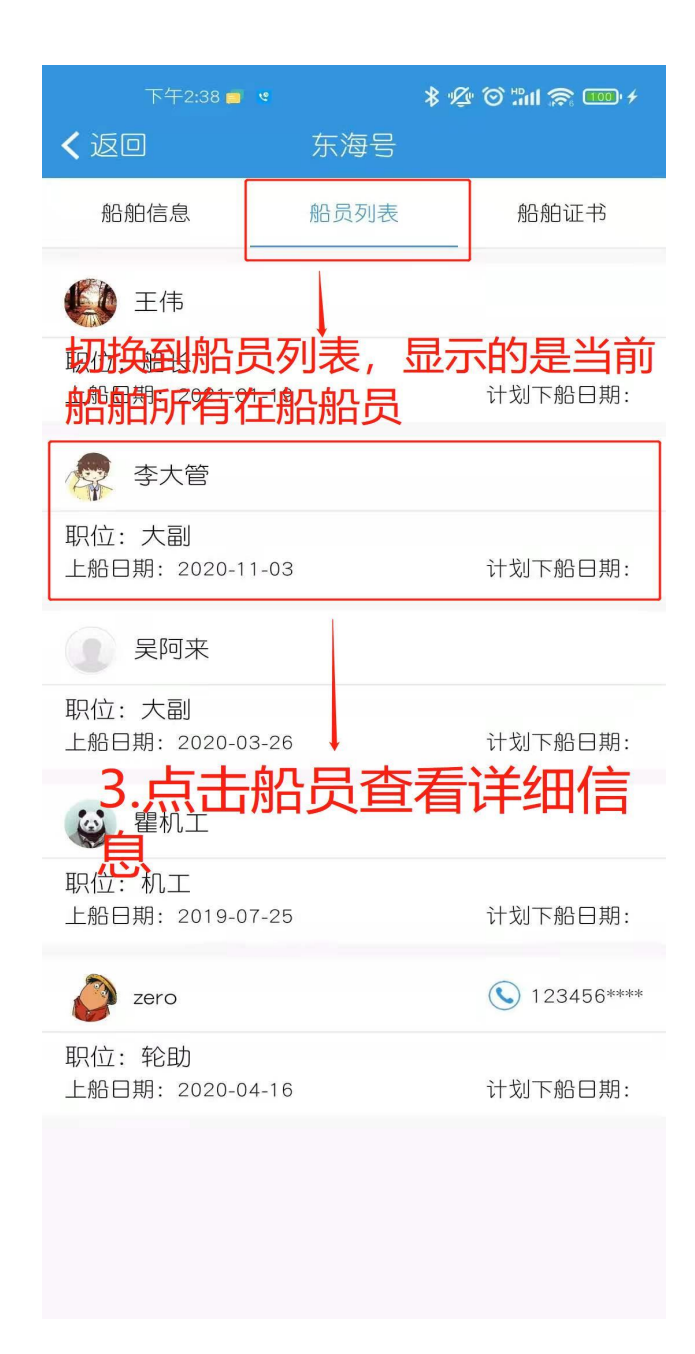